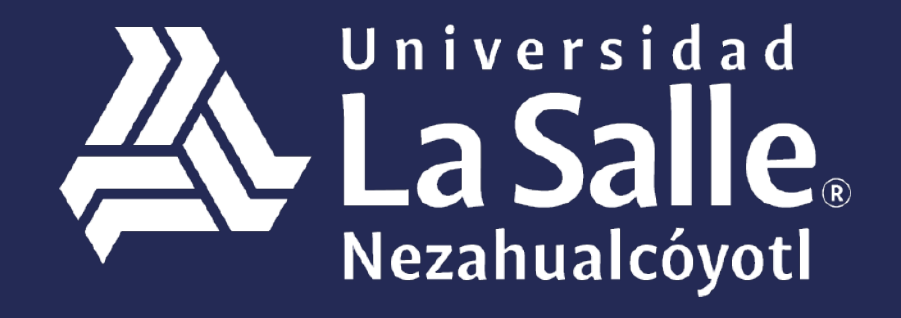

# Una comunidad que construye **historias** /

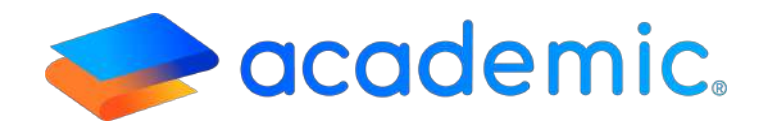

## > Tutorial - Horarios <

### Sigue los siguientes pasos

- 1. Ingresar a la siguiente liga: http://ulsaneza.academic.lat
- 2. Ingresar tus datos de acceso (matrícula o correo electrónico y contraseña).

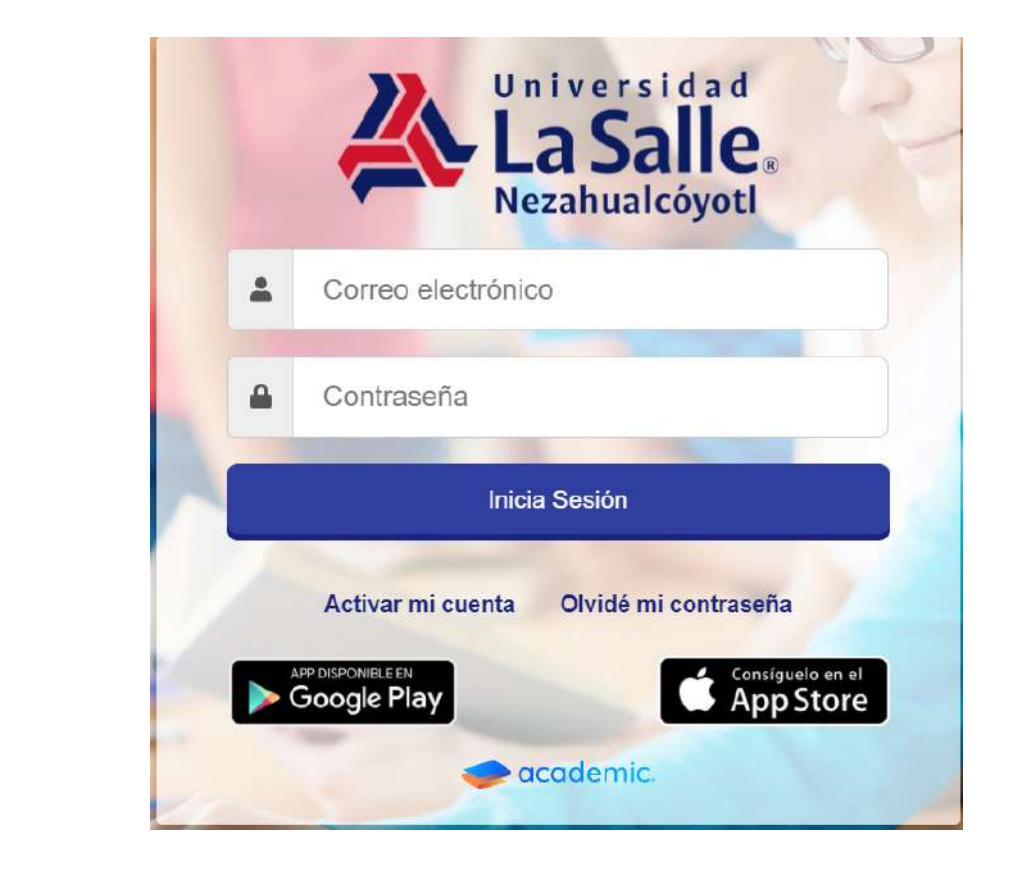

## Se muestra el tablero inicial del panel.

**Tutoriales v Manuales para PADRE 0 TUTOR** 

| academic. 🥪                             | 8                                                                                                    | FAMILIA PRUEBA - | La Salle.  |  |  |
|-----------------------------------------|----------------------------------------------------------------------------------------------------|------------------|------------|--|--|
| S. Tabiero inicial                      | Tablero Inicial                                                                                                    |                  |            |  |  |
| C) Horses                               | Bienvenid@ TUTOR PRUEBA PRUEBA                                                                                                    |                  |            |  |  |
| giữ Class Room                          | A continuación se muestran los integrantes de la familia que están registrados como alumnos. Usa las opciones de cada tarjeta para consultar su información. |                  |            |  |  |
| <ul> <li>Actividades en dase</li> </ul> |                                                                                                    |                  |            |  |  |
| 2 Extenses                              | ALUMNO<br>Matricula: 601                                                                                                    |                  |            |  |  |
| En 1868atoon de classe                  |                                                                                                    |                  |            |  |  |
| 19 Calificaciones                       |                                                                                                    |                  |            |  |  |
| ) Bolefix de calificaciones             | S Atlace                                                                                                    |                  |            |  |  |
| 🗉 Expediente digital                    |                                                                                                    |                  |            |  |  |
| 😂 Estado de cuertia                     | a Calendario                                                                                                    |                  |            |  |  |
| s Pagos                                 | Hoy Diciembre 2020                                                                                                    | Alex             | Semana Dia |  |  |
| Divice Incales                          | Dom Lun Mar Mie Jue Vie                                                                                                    | 4                | Gab 5      |  |  |
| Documentación de la Institución         |                                                                                                    |                  |            |  |  |

## 5. Ir a la sección Horarios.

| 🚍 🧇 academic                       | 8                                                                                                    | FAMILIA PRUEBA - | La Salle   |
|------------------------------------|----------------------------------------------------------------------------------------------------|------------------|------------|
| S, Tablero inclui                  | Tablero Inicial                                                                                                    |                  |            |
| C Horana                           | Bienvenid@ TUTOR PRUEBA PRUEBA                                                                                                    |                  |            |
| 57 Class Room                      | A continuación se muestran los integrantes de lu tamilia que están registrados como alumnos. Usa las opciones de cada larjeta para consultar su información. |                  |            |
| Actividades en classe              |                                                                                                    |                  |            |
| 2 Eximates                         | ALUMNO<br>Matricula: 001                                                                                                    |                  |            |
| En Biblotoca de ciana              |                                                                                                    |                  |            |
| #P Calificaciones                  |                                                                                                    |                  |            |
| D Boletix de calificaciones        | Advisio                                                                                                    |                  |            |
| 🖽 Especiente digital               |                                                                                                    |                  |            |
| 😂 Estado de cuenta                 | a Calendario                                                                                                    |                  |            |
| s Pagos                            | Hey Diciembre 2020                                                                                                    |                  | Semana Dia |
| Dutos facales                      | Dom Lun Mar Mile Jue                                                                                                    | Vie              | Sab<br>5   |
| 13 Documentación de la institución |                                                                                                    |                  |            |

## 6. Se visualiza la ventana principal de Horarios.

| = 🧇 academic            | 8                         |                           | 🖉 PAAILLA PDUEBA - 🏾 🌺 🔛 Unitate di Antonio di Antonio di Anto |
|-------------------------|---------------------------|---------------------------|----------------------------------------------------------------------------------------------------|
| 2, Tatlauro Iriclal     | Horarios                  |                           |                                                                                                    |
| C Horazion              |                           | ALUMNO PRUEBA PRUEBA      |                                                                                                    |
| a⊒ Class Room           |                           | BACHILLERATO<br>Gradic 1º |                                                                                                    |
| 🚔 Activitândos en clasa |                           |                           |                                                                                                    |
| eð Examenes             | Periodo Ene 21-Jun 21 NEZ | A-B Optimes               |                                                                                                    |
| In Balaiseos de clase   |                           |                           |                                                                                                    |
| 🖶 Celficaciones         |                           |                           |                                                                                                    |

- 7. La ventana cuenta las siguientes herramientas:
  - a. Datos generales del integrante familiar.
  - **b.** Cambiar alumno. Consultar el horario de clase de otro integrante.
  - c. Opciones. Imprimir el comprobante de inscripción al ciclo escolar correspondiente.
  - d. Ver más periodos. Consultar los horarios de ciclos anteriores y/o el vigente.
  - **e.** Horario de clases. Días y horas en las que se imparten las asignaturas del ciclo consultado.

| Horarios                           |                                                                                                    |                                                                                                    |                       |
|------------------------------------|----------------------------------------------------------------------------------------------------|----------------------------------------------------------------------------------------------------|-----------------------|
|                                    | a.<br>Karla Rivas García<br>123654<br>LICENCIATURA EN PEDAGOGÍA<br>Grado: 3º                                                                                             |                                                                                                    | b. 🔮 Cambiar alumno   |
| Periodo seleccionado: May 1        | 9-Ago 19 Opciones                                                                                                    |                                                                                                    | d. Ver más periodos - |
| 🖶 imprimir + 🔛 Grabar + 🕅 4 Página | a 1 de 1 🕨 H Q 100% - Q Uia Pá                                                                                                    | lgina +                                                                                                    | 7                     |
|                                    |                                                                                                    | HORARIOS                                                                                                    |                       |
|                                    |                                                                                                    | Avenimo Name Anno do Cicli<br>Contente: LICENCATIRIA EN PEDAGOSIA<br>Cicle re-cicle: May 19. Ago 19<br>Asignaturas: 6 Classes 6 |                       |
|                                    | AUDRATURA<br>Trocias y coministra franceidaria per<br>annentitare<br>bongues socious Julio<br>mon de envision de                                                         | 1094 ILINES MARTE MERCERS JANES VERIES BARDO DOLANDO<br>6790 - 0700<br>10901 - 13700<br>CANTELS                                 | I                     |
|                                    | Unes 2010 - 010 A Hard 1<br>Unes 2010 - 010 A Hard 1<br>Minocologica A La Estadística<br>ecologicas torogués Julió<br>Paro de estrator 16<br>Druco: Pesogogia ar elontor |                                                                                                    |                       |

### a. Datos generales del integrante familiar.

| Horarios              |                                                                        |                    |
|-----------------------|------------------------------------------------------------------------|--------------------|
| ۵                     | Karla Rivas García<br>123654<br>LICENCIATURA EN PEDAGOGÍA<br>Grado: 3º | 😭 Cambiar alumno   |
| Periodo seleccionado: | May 19-Ago 19 Opdones                                                  | Ver mås periodos + |

**b.** Cambiar alumno. Consultar el horario de clase de otro integrante.

|                         | <b>Karla Rivas García</b><br>123654<br>LICENCIATURA EN PEDAGOGÍA<br>Grado: 3ª | <mark> </mark>     |
|-------------------------|-------------------------------------------------------------------------------|--------------------|
| Periodo seleccionado: l | May 19-Ago 19 Opplones                                                        | Ver mās periodos + |

### **c. Opciones.** Imprimir el comprobante de inscripción al ciclo escolar correspondiente.

| H | rarios                           |                                                                 |                    |
|---|----------------------------------|-----------------------------------------------------------------|--------------------|
|   | Karl<br>1236<br>Lice<br>Grad     | <b>a Rivas García</b><br>54<br>Viciatura en pedagogía<br>Io: 39 | 📽 Cambiar alumno.  |
|   | Periodo seleccionado: May 19-Ago | 19 Opciones                                                     | Ver más periodos + |

## **d. Ver más periodos.** Consultar los horarios de ciclos anteriores y/o el vigente.

| Periodo seleccionado: May 19-Ago 19 Opciones                          | Ver mās periodos                                                                                                    |
|-----------------------------------------------------------------------|----------------------------------------------------------------------------------------------------|
| 🛊 Imprimir - 🔲 Grabar - 🔣 🖣 Página 3 de 1 🕨 🕺 🔍 100% - 🔯 Una Página - | Sep 19-Dic 19 LICENCIATURA EN PEDAGOGÍA<br>Ago 19-Jul 20 INGENIERÍA EN BIOMÉDICA<br>Jul 19-Dic 19 INGENIERÍA EN BIOMÉDICA |
|                                                                       | May 19-Ago 19 LIC EN ADMON DE EMPRESAJ<br>Ene 19-Abr 19 LICENCIATURA EN PEDAGOGÍ                                          |
| HORARIOS                                                              | Sep 18-Jun 19 LICENCIATURA EN PEDAGOGÍA                                                                                   |

e. Horario de clases. Días y horas en las que se imparten las asignaturas del ciclo consultado.

Cada asignatura cuenta con datos generales como Nombre del profesor quien la impartirá, Plan de estudios, Grupo, Plantel, Horario y Aula. Además se identifica con un color específico.

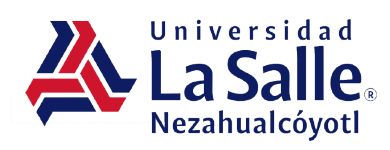

HORARIOS

Alumno: Oferta: Karla Rivas García LICENCIATURA EN FEDAGOGÍA Clases:

Ciclo escolar: May 19-Ago 19 Asignaturas: 6

| 1      | TEORÍAS Y C  | CORRIENTES PSICOLÓGICA  | IS DEL   |                                   |
|--------|--------------|-------------------------|----------|-----------------------------------|
| 1      | Rodriguez R  | lodríguez Julio         |          |                                   |
|        | Plan de esta | udios: PE               |          |                                   |
|        | Grupo:       | Pedagogia 3º            | Plantel: | CAMPUS<br>AGUASCAUENTES           |
| unes   | 07:00        | - 09:00 A: Aula 1       |          |                                   |
| 4      | INTRODUCC    | NÓN A LA ESTADÍSTICA    |          |                                   |
|        | Radriguez R  | lodríguez Julio         |          |                                   |
|        | Plan de est  | udios: PE               |          |                                   |
|        | Grupa:       | Pedagogía 3ª            | Plantel: | CAMPUS<br>AGUASCAMENTES           |
| Jueves | 10:00        | - 13:00 A: Aulo 1       |          |                                   |
| 3 8    | ANTROPOLO    | OGÍA DE LA EDUCACIÓN    |          |                                   |
| 3      | Rodriguez R  | lodriguez julio         |          |                                   |
|        | Plan de esta | udios: PE               |          |                                   |
|        | Grupo:       | Pedagogía 3ª            | Plantel: | CAMPUS<br>AQUASCALIENTES          |
| unes.  | 10:00        | - 13:00 A: Aula 2       |          | - 100460 (7) 5 (67) 5 (61)<br>100 |
| 14     | DIDÁCTICA    | 1                       |          |                                   |
| -      | Rodriguez R  | lodrígu <b>ez</b> Julio |          |                                   |
|        | Plan de est  | udios: PE               |          |                                   |
|        | Grupa:       | Pedagogía 3ª            | Plantel: | CAMPUS<br>AQUASCAUENTES           |
| Mércol | es 10:00     | - 13:00 A: Aula 1       |          |                                   |
| 5      | DESARROLL    | O EDUCATIVO EN LA INFAI | NCIA     |                                   |
|        | Rodriguez R  | lodríguez Julio         | 10-0010  |                                   |
|        | Plan de est  | uction: PE              |          |                                   |

| HOPA          | HORARIO DE CLASES |        |           |        |         |                |
|---------------|-------------------|--------|-----------|--------|---------|----------------|
| HO MA         | LUNES             | MARTES | MIERCOLES | JUEVES | VIERNES | SÁBADO DOMINGO |
| 07:00 - 09:00 |                   |        |           |        |         |                |
| 10:00 - 13:00 | 4                 | 5      | 4         | - 24   | 5       |                |

6

## Ha llegado al final de este proceso, esperamos que le haya sido de gran utilidad.

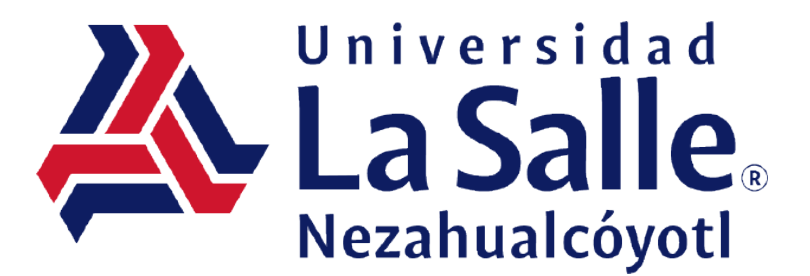